TO: EPSON 愛用者

FROM: EPSON 客服中心

主題敘述:Epson L565、L655 當列印顯示紙張大小不正確的訊息,如何排除。

步驟1、開啓印表機電源後,請按下面板「▼」的按鍵,並選擇「設定」的功能, 再按「OK」鍵。

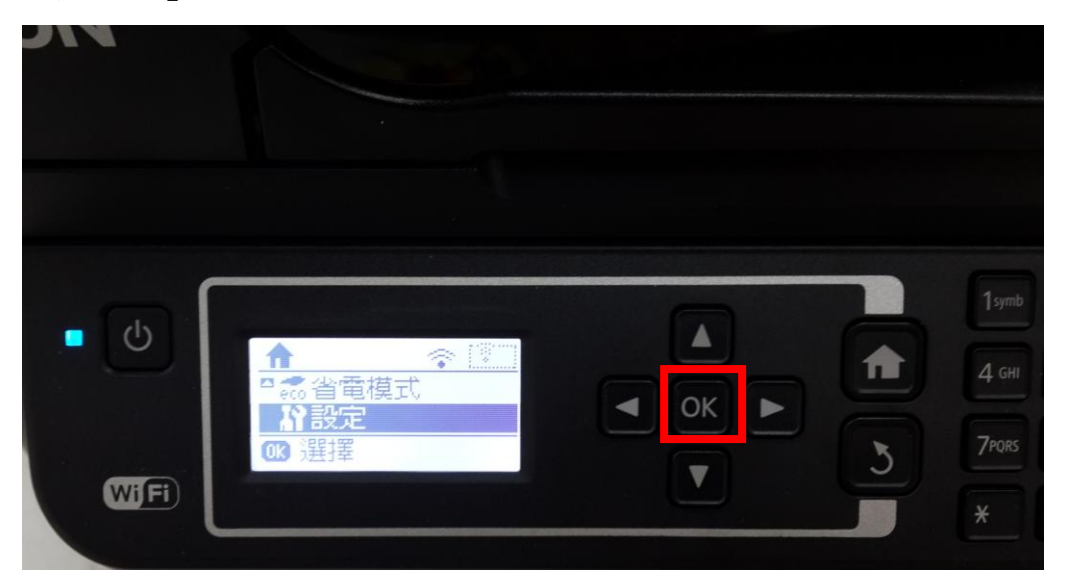

步驟 2、透過「▼」鍵選擇「印表機設定」功能,並按「OK」鍵。

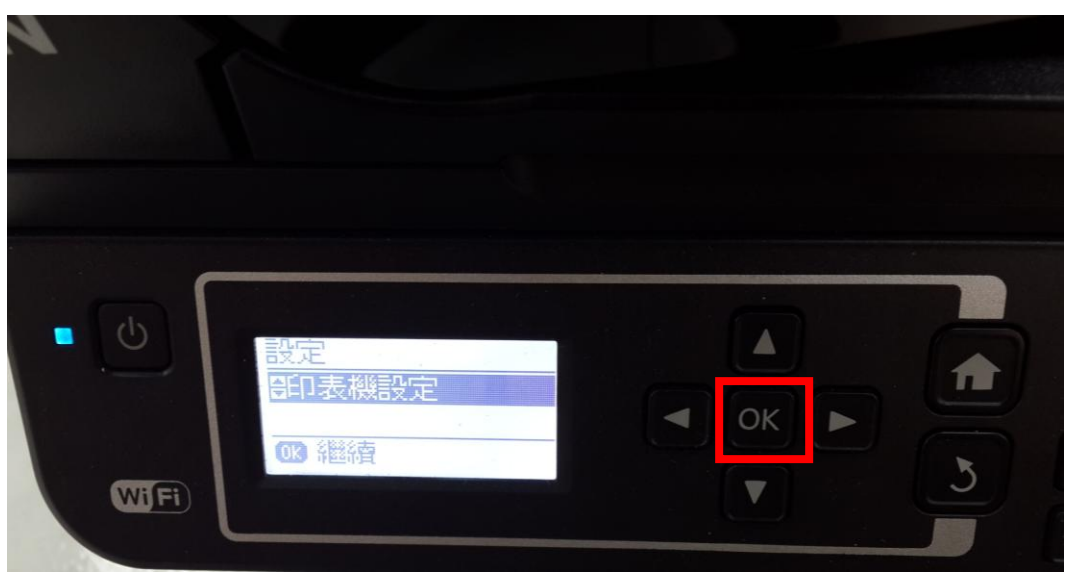

步驟3、進入印表機設定後,透過「▼」鍵選擇「紙張來源設定」功能,並按面板「OK」鍵繼續。

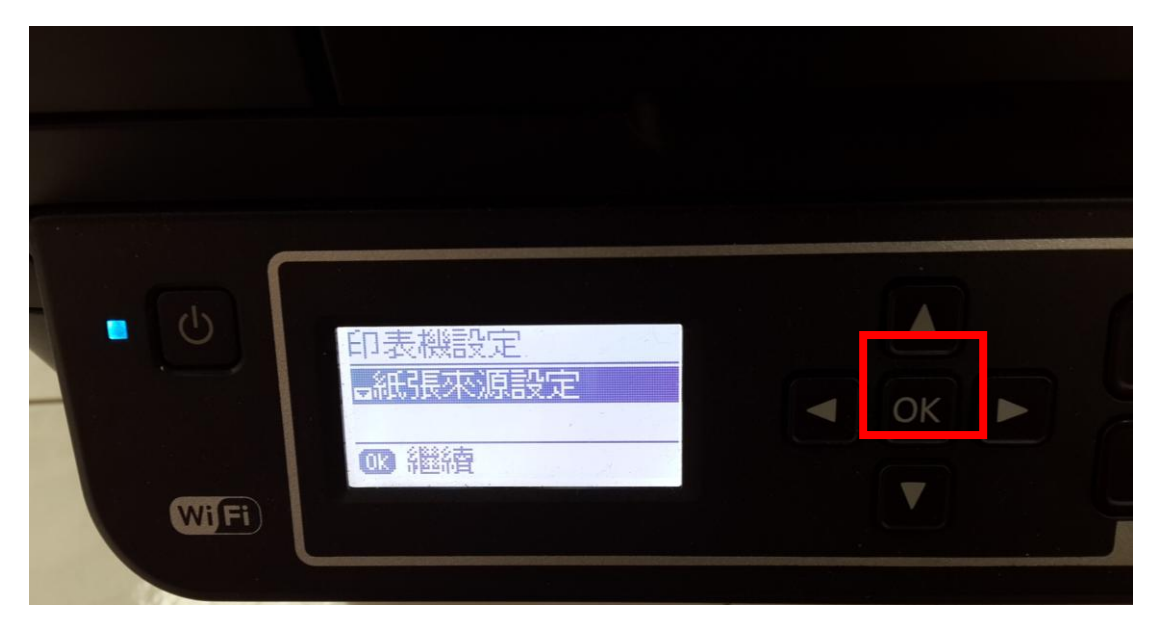

步驟4、進入紙張來源設定後,透過「▼」鍵選擇「錯誤通知」功能,並按下「OK」 鍵。

| • •  | 紙張來源設定<br>■錯誤通知 | OK |
|------|-----------------|----|
| WiFi | ∞ 繼續            |    |

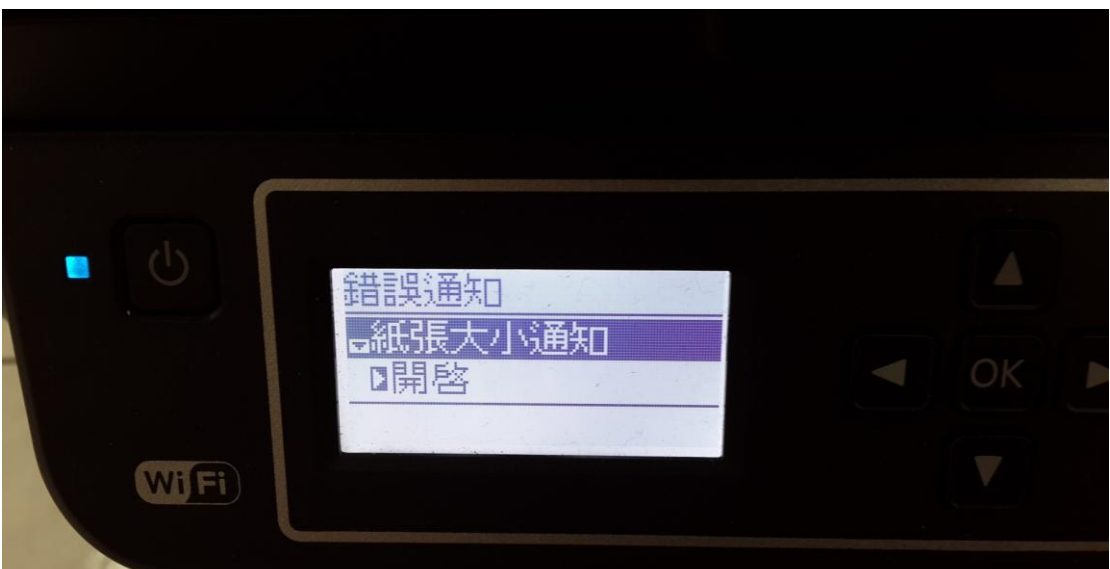

步驟 5、將「紙張大小通知」、「紙張種類通知」功能改爲關閉即可(預設爲開啓)。

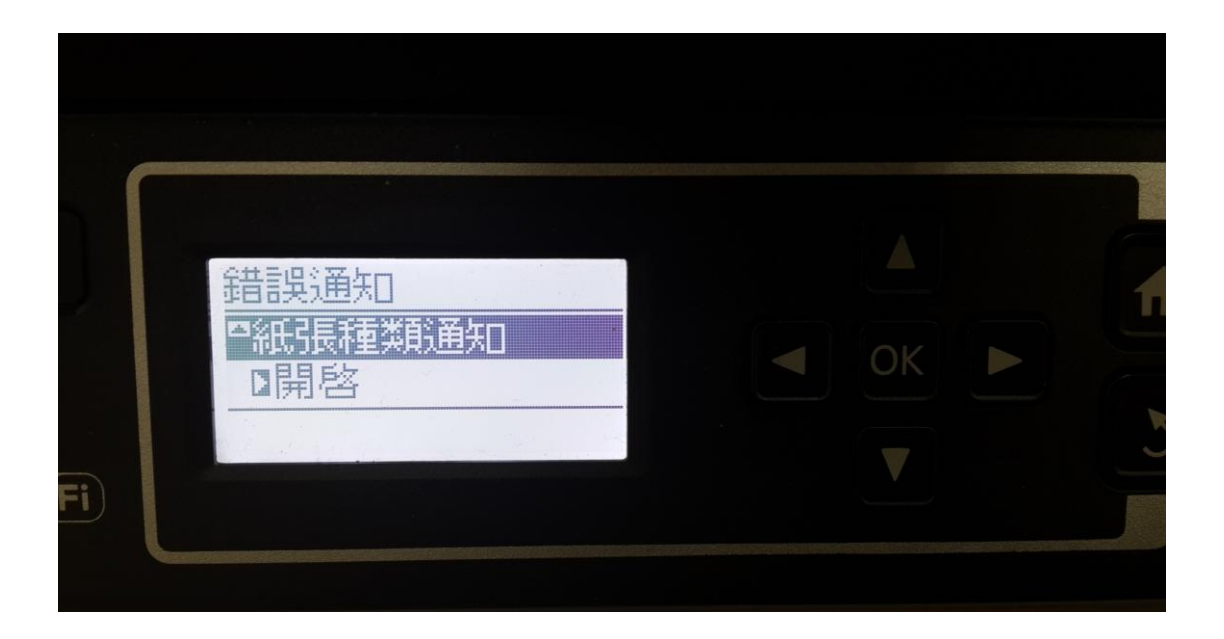